## Új pénzügyi számla

A más forrásból származó (pl. számlatömbben kézzel készített, vagy más számlázóprogramból kiállított) számlák adatai is rögzíthetőek. A rendszerben kiállított vevői számlák automatikusan importálódnak.

A **Pénzügy** → **Számlák** → **Új számla** menüpont alatt lehet pénzügyi számlát rögzíteni:

| Last update: 2025/03/04 11:23 | evir:penzugy:penzugyi_szamlak:uj_szamla https://doc.evir.hu/doku.php/evir:penzugy:penzugyi_szamlak:uj_szam |
|-------------------------------|----------------------------------------------------------------------------------------------------|
|-------------------------------|----------------------------------------------------------------------------------------------------|

|                                                                                                    |                                                                                                    |                      |                                   |                                                           | -         | demo                                                   | ₩· | 4    |
|----------------------------------------------------------------------------------------------------|----------------------------------------------------------------------------------------------------|----------------------|-----------------------------------|-----------------------------------------------------------|-----------|--------------------------------------------------------|----|------|
| Rendelések                                                                                                    | 🔪 🗧 Új szár                                                                                                    | mla                  |                                   |                                                           |           |                                                        |    | Súgó |
| szállítólevél                                                                                                    | × + ≡                                                                                                    |                      |                                   |                                                           |           |                                                        |    |      |
| számlázás 🤇                                                                                                    | <b>,</b>                                                                                                    |                      |                                   |                                                           |           |                                                        |    |      |
| Online számla                                                                                                    | <ul> <li>Partner ada</li> </ul>                                                                                                    | atok                 |                                   |                                                           |           |                                                        |    |      |
| Proforma számla 🛛 🕈                                                                                                    | > Partner neve                                                                                                    |                      |                                   | 16 of located                                             |           | atta -                                                 |    |      |
| Raktár 2                                                                                                    | >                                                                                                    |                      |                                   | Rivalaszta                                                | s nev air | ipjan 👻                                                |    |      |
| Pénzügy 🗸 🗸                                                                                                    | -                                                                                                    |                      |                                   |                                                           |           |                                                        |    |      |
| Számlák 🗸                                                                                                    | <ul> <li>Paramétere</li> </ul>                                                                                                    | k                    |                                   |                                                           |           |                                                        |    |      |
| Új számla                                                                                                    | Számlatípus*                                                                                                    | Számlaszá            | im *                              | Fizetési mód *                                            |           |                                                        |    |      |
| Számlalista                                                                                                    | Számla dátuma                                                                                                    | Y Teliesités d       | látuma *                          | Fizetési batáridő *                                       | Ý         | Dénznem                                                |    |      |
| Összesítés 2                                                                                                    | > 2025.01.27                                                                                                    |                      | 01.27                             |                                                           |           | HUF                                                    |    | `    |
| Vevői számla lista                                                                                                    | Kisadózó                                                                                                    | Kerekítés használ    | lata számolásk                    | or és ellenőrzéskor                                       |           |                                                        |    |      |
| Vevői számlák dátum                                                                                                    |                                                                                                    |                      |                                   |                                                           |           |                                                        |    |      |
| szerint                                                                                                    | Megjegyzés                                                                                                    | 5                    |                                   |                                                           |           |                                                        |    |      |
| Rendezetlenül lezártak                                                                                                    | Hivatkozási szám                                                                                                    | Költségi             | hely                              | Költségviselő                                             |           |                                                        |    |      |
| lista                                                                                                    |                                                                                                    |                      | `                                 | ·                                                         | Ý         |                                                        |    |      |
| Szállítói számla lista                                                                                                    | ldoszak                                                                                                    | Munkasza             | m                                 | Tételenkénti elszámo                                      | lás adat  | ok                                                     |    |      |
| Számla és egyéb bizonylat<br>lista                                                                                                    | Megjegyzés                                                                                                    |                      |                                   |                                                           |           |                                                        |    |      |
| lista tételenként                                                                                                    |                                                                                                    |                      |                                   |                                                           |           |                                                        |    |      |
| Tétellista                                                                                                    |                                                                                                    |                      |                                   |                                                           |           |                                                        |    |      |
| Tétellista<br>Tételenkénti lista                                                                                                    | Tételek                                                                                                    |                      |                                   |                                                           |           |                                                        |    |      |
| Tétellista<br>Tételenkénti lista<br>Késedelmes számlák                                                                                                    | Tételek                                                                                                    |                      |                                   | Nettó                                                     | ¥         | ÁFA %                                                  |    |      |
| Tétellista<br>Tételenkénti lista<br>Késedelmes számlák X<br>Késedelmi kamat X                                                                                                    | Tételek<br>Megnevezés                                                                                                    |                      |                                   | Nettó                                                     | ×         | ÁFA %                                                  |    |      |
| Tétellista<br>Tételenkénti lista<br>Késedelmes számlák 2<br>Késedelmi kamat 2<br>Hibalista                                                                                                    | Tételek       Megnevezés       Tipus                                                                                                    |                      | ~                                 | Nettó<br>ÁFA                                              | ×         | ÁFA %                                                  |    |      |
| Tétellista<br>Tételenkénti lista<br>Késedelmes számlák<br>Késedelmi kamat<br>Hibalista<br>Pendezetlen számlák                                                                                                    | Tételek<br>Megnevezés                                                                                                    |                      | v                                 | ÁFA                                                       | ×         | ÁFA %                                                  |    |      |
| Tétellista<br>Tételenkénti lista<br>Késedelmes számlák 2<br>Késedelmi kamat 2<br>Hibalista<br>Rendezetlen számlák 2<br>Dészürgi számla                                                                                                    | Tételek Megnevezés Tipus Megnevezés                                                                                                    |                      | ~                                 | ÁFANettó                                                  | ×         | ÁFA %                                                  |    |      |
| Tétellista<br>Tételenkénti lista<br>Késedelmes számlák<br>Késedelmi kamat<br>Hibalista<br>Rendezetlen számlák<br>Pénzügyi számla<br>statisztikák                                                                                                    | <ul> <li>Tételek</li> <li>Megnevezés</li> <li>Tipus</li> <li>Megnevezés</li> <li>Tipus</li> </ul>                                                                           |                      | ~                                 | AFA<br>AFA                                                | ×         | ÁFA %<br>Bruttó<br>ÁFA %<br>Bruttó                     |    |      |
| Tétellista<br>Tételenkénti lista<br>Késedelmes számlák 2<br>Késedelmi kamat 2<br>Hibalista<br>Rendezetlen számlák 2<br>Pénzügyi számla<br>statisztikák                                                                                                    | Tételek Megnevezés Tipus Megnevezés                                                                                                    |                      | ~                                 | Nettó<br>ÁFA<br>Nettó                                     | ×         | ÁFA %<br>Bruttó<br>ÁFA %<br>Bruttó                     |    | ,    |
| Tétellista<br>Tételenkénti lista<br>Késedelmes számlák 2<br>Késedelmi kamat 2<br>Hibalista<br>Rendezetlen számlák 2<br>Pénzügyi számla<br>statisztikák<br>Bank 2<br>Pénztár 2                                                                                                    | Tételek         Megnevezés         Tipus         Megnevezés         Tipus         Megnevezés         Megnevezés                                                             |                      | ~                                 | Nettó<br>ÁFA<br>Nettó<br>ÁFA                              | x         | ÁFA %<br>Bruttó<br>ÁFA %<br>Bruttó                     |    | ,    |
| Tétellista<br>Tételenkénti lista<br>Késedelmes számlák 2<br>Késedelmi kamat 2<br>Hibalista<br>Rendezetlen számlák 2<br>Pénzügyi számla<br>statisztikák<br>Bank 2<br>Pénztár 2<br>Egyéb bizonylatok 2                                                                                                    | Tételek         Megnevezés         Tipus         Megnevezés         Tipus         Megnevezés         Megnevezés                                                             |                      | ~                                 | Nettó                                                     | ×         | ÁFA %<br>Bruttó<br>ÁFA %<br>ÁFA %                      |    |      |
| Tétellista<br>Tételenkénti lista<br>Késedelmes számlák 2<br>Késedelmi kamat 2<br>Hibalista<br>Rendezetlen számlák 2<br>Pénzügyi számla<br>statisztikák<br>Bank 2<br>Pénztár 2<br>Egyéb bizonylatok 2                                                                                                    | Tételek         Megnevezés         Tipus         Megnevezés         Tipus         Megnevezés         Tipus                                                                  |                      | ~                                 | Nettó<br>ÁFA<br>Nettó<br>ÁFA<br>Nettó                     | x         | ÁFA %<br>Bruttó<br>ÁFA %<br>Bruttó<br>ÁFA %<br>Bruttó  |    |      |
| Tétellista<br>Tételenkénti lista<br>Késedelmes számlák 2<br>Késedelmi kamat 2<br>Hibalista<br>Rendezetlen számlák 2<br>Pénzügyi számla<br>statisztikák<br>Bank 2<br>Pénztár 2<br>Egyéb bizonylatok 2<br>Áttekintő                                                                                                    | Tételek         Megnevezés         Tipus         Megnevezés         Tipus         Megnevezés         Tipus                                                                  |                      | ~                                 | Nettó<br>ÁFA<br>Nettó<br>ÁFA<br>Nettó<br>ÁFA              | ×         | ÁFA %<br>Bruttó<br>AFA %<br>Bruttó<br>Bruttó           |    |      |
| Tétellista<br>Tételenkénti lista<br>Késedelmes számlák 2<br>Késedelmi kamat 2<br>Hibalista<br>Rendezetlen számlák 2<br>Pénzügyi számla<br>statisztikák<br>Bank 2<br>Pénztár 2<br>Egyéb bizonylatok 2<br>Áttekintő                                                                                                    | Tételek         Megnevezés         Tīpus         Megnevezés         Tīpus         Megnevezés         Tīpus         Osszesen                                                 |                      | ~                                 | Nettó                                                     |           | ÁFA %<br>Bruttó<br>ÁFA %<br>Bruttó<br>Bruttó           |    |      |
| Tétellista<br>Tételenkénti lista<br>Késedelmes számlák 2<br>Késedelmi kamat 2<br>Hibalista<br>Rendezetlen számlák 2<br>Pénzügyi számla<br>statisztikák<br>Bank 2<br>Pénztár 2<br>Egyéb bizonylatok 2<br>Áttekintő<br>Partner áttekintő                                                                                                 | Tételek         Megnevezés         Tipus         Megnevezés         Tipus         Megnevezés         Tipus         Osszesen                                                 | 0 További té         | ×<br>×<br>v<br>telek hozzáadás    | Nettó                                                     | ×         | ÁFA %<br>Bruttó<br>ÁFA %<br>Bruttó<br>Bruttó<br>Bruttó |    |      |
| Tétellista<br>Tételenkénti lista<br>Késedelmes számlák<br>Késedelmi kamat<br>Hibalista<br>Rendezetlen számlák<br>Pénzügyi számla<br>statisztikák<br>Bank<br>Pénztár<br>Egyéb bizonylatok<br>Áttekintő<br>Partner áttekintő<br>Folyószámla<br>Árfolyam                                                                                  | Tételek         Megnevezés         Tipus         Megnevezés         Tipus         Megnevezés         Tipus         Osszesen                                                 | 0 Tovabbi té         | v<br>v<br>telek hozzáadás         | Nettó<br>ÁFA<br>Nettó<br>ÁFA<br>Nettó<br>ÁFA<br>Ellenőriz |           | ÁFA %<br>Bruttó<br>ÁFA %<br>Bruttó<br>Bruttó           |    |      |
| Tétellista<br>Tételenkénti lista<br>Késedelmes számlák 2<br>Késedelmi kamat 2<br>Hibalista<br>Rendezetlen számlák 2<br>Pénzügyi számla<br>statisztikák<br>Bank 2<br>Pénztár 2<br>Egyéb bizonylatok 2<br>Áttekintő<br>Partner áttekintő<br>Folyószámla<br>Árfolyam 2                                                                    | <ul> <li>Tételek</li> <li>Megnevezés</li> <li>Tipus</li> <li>Megnevezés</li> <li>Tipus</li> <li>Megnevezés</li> <li>Tipus</li> <li>Osszesen</li> <li>Számla álla</li> </ul> | 0 További té<br>pota | v<br>v<br>telek hozzásdás         | Nettó                                                     | x         | ÁFA %<br>Bruttó<br>AFA %<br>Bruttó<br>Bruttó           |    |      |
| Tétellista         Tételenkénti lista         Késedelmes számlák         Késedelmi kamat         Hibalista         Rendezetlen számlák         Pénzügyi számla<br>statisztikák         Bank         Pénztár         Egyéb bizonylatok         Partner áttekintő         Folyószámla         Árfolyam         Kamatok         Cash flow | <ul> <li>Tételek</li> <li>Megnevezés</li> <li>Tipus</li> <li>Megnevezés</li> <li>Tipus</li> <li>Megnevezés</li> <li>Tipus</li> <li>Számla álla</li> <li>Állapot</li> </ul>  | 0 További té<br>pota | v<br>v<br>telek hozzáadás<br>tuma | Nettó                                                     |           | ÁFA %<br>Bruttó<br>ÁFA %<br>Bruttó<br>Bruttó           |    |      |

- Partner adatok megadása.
- Paraméterek beállítása:
  - Számlatípus: ez lehet
    - vevői: saját számla, ami vagy az eVIR rendszerből, vagy a rendszertől függetlenül keletkezett

- szállítói: szállítótól származó számla
- Számlaszám: a számla száma.
   Számla rögzítése már létező számlaszámmal
- Fizetési mód
- Számla dátuma
- Teljesítés dátuma
- Fizetési határidő
- Pénznem: A pénzügyi törzsadatokban szereplő pénznemekből lehet választani.
- ∘ **Kisadózó**
- **Kerekítés használata számoláskor és ellenőrzéskor**: a tételek kerekítve számolódjanak ki, vagy pedig a legnagyobb értelmezhető matematikai pontossággal.
- Megjegyzés
  - Hivatkozási szám: hivatkozás a számlához kapcsolódó azonosítóra, például: rendelésszám.
  - Költséghely törzsadat kiválasztása.
  - Költségviselő törzsadat kiválasztása.
  - Időszak: elszámolási időszak dátum kiválasztása.
  - Munkaszám törzsadat kiválasztása.
  - **Tételenkénti elszámolás adatok** A gombra kattintva a költséghely, költségviselő, időszak és munkaszám adatok megadására tételenként lesz lehetőség.

Tételek

Nem szükséges részletesen felsorolni a számlán szereplő összes tételt, hanem csak olyan részletességgel, amire később a lekérdezéseknél szükség lehet. Pl. tipikusan egy tétel szokott lenni az áru vásárlása, "árubeszerzés" megnevezéssel, még akkor is ha sok tételt tartalmaz a számla.

A számla tételeinek kívánt részletességű bontása a következő adatokkal:

- Megnevezés: pl. Árubeszerzés, Értékesítés, stb.
- **Típus**: a pénzügyi törzsadatokban előre definiált tételtípusok közül lehet választani
- Nettó, ÁFA %, ÁFA, Bruttó adatok közül bármelyik kettő megadása esetén a másik kettőt a rendszer kiszámolja.
- Összesen: a fenti tételek összege.
- További tételek hozzáadása gomb: alapértelmezetten egy pénzügyi számlán 3 tételnek elegendő helyet jelenít meg a rendszer. Ha több tételre van szükség, akkor ezzel a gombbal lehet további tételeket hozzáadni.
- Ellenőriz gomb: a fentiekben írt ÁFA és összesítő számolási műveleteket végzi el. Ha az összegeket újra szeretnénk számoltatni, ki kell törölni a megfelelő mezőből az adatot. Ennek oka, hogy az ÁFA kerekítések miatt eltérések lehetnek a számlán szereplő összegek és a rendszer által kiszámolt adatok között, ezért lehetőség van manuálisan korrigálni azokat. A rendszer elfogadja a felhasználó által megadott adatokat, ha azok matematikailag nem mutatnak eltérést, de informál a lehetséges problémáról.
- A **Számla állapota** részen levő két mező csak olvasható, értéküket a rendszer állítja be az adatok alapján:
  - Állapot: a számla pénzügyi rendezettségi állapota.
    - Rendezetlen: a számlához semmilyen bank vagy pénztári tétel nem tartozik.
    - Lezárt: a számla pénzügyileg rendezett.
    - Bizonytalan: a számla részben rendezett.
  - Lezárás dátuma: az a dátum, amikor a számla teljes egészében kiegyenlítésre vagy lezárásra került.
  - Felvesz gombra kattintva lehet rögzíteni a kitöltött űrlapot.
  - A **Rendszer** → **Beállítások** → **Rendszerbeállítások** menüpont alatt a **Pénzügyi számlák** területen a **Számlák rögzítése után** mezőben kiválasztható hogyan folytassa a munkát a

program.

• Felvesz és új számla gombra kattintva az adatrögzítés után azonnal lehetőséget biztosít a következő számla adatainak felvitelére és egyből új üres űrlapot nyit meg. Tipikus felhasználásnak számít, amikor több számla kerül egymás után rögzítésre.

## Raktári bevételezés

A számlán szereplő termékek raktári bevételezését nem itt, hanem a Raktár → Bevételezés számláról menüpontban kell elvégezni!

A **Rendszer** → **Beállítások** → **Rendszerbeállítások** menüpont alatt a **Pénzügyi számlák** területen a **Szállítói számla automatikus import** mezőben bekapcsolva a bevételezés végén azonnal a szállítói számla rögzítésére irányít a program és automatikusan kitöltésre kerülnek a partner, számlaszám és tétel adatok.

Kapcsolódó oldalak:

- Pénzügy
- Pénzügyi törzsadatok
- Házipénztár kezelés
- Bankszámla kezelés
- ÁFA kerekítés
- Pénzügyi kerekítés

From: https://doc.evir.hu/ - **eVIR tudásbázis** 

Permanent link: https://doc.evir.hu/doku.php/evir:penzugy:penzugyi\_szamlak:uj\_szamla

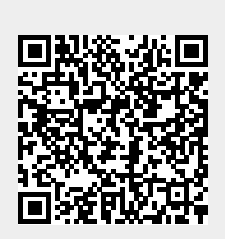

Last update: 2025/03/04 11:23